Руководство по эксплуатации «уровень специалиста»

# SDMO

## Блок управления

## APM303

Soft 1.1.0 12/05/2014

33508000701\_0\_1

• Руководство по эксплуатации «уровень пользователя» предназначено для лиц, имеющих квалификацию, необходимую для поддержания работы электрической установки (электроагрегат и его периферийное оборудование). Они в состоянии отслеживать нормальную работу установки (запуск, остановка, базовые настройки), интерпретировать индикацию любых параметров (механических и электрических) и могут быть призваны контролировать один или несколько параметров.

• Руководство по эксплуатации «уровень оператора» предназначено для лиц, имеющих, кроме знаний и навыков, требуемых от пользователя, квалификацию, необходимую для изменения одного или нескольких параметров для изменения режима работы электрической установки (электроагрегат и его периферийное оборудование). Для этого оператор должен предварительно пройти обучение, предоставляемое компанией производитель.

• Руководство по эксплуатации «уровень специалиста» предназначено для лиц, имеющих, кроме знаний и навыков, требуемых от оператора, квалификацию, необходимую для любого специального или сложного изменения электрической установки (электроагрегат и его периферийное оборудование). Для этого специалист должен предварительно пройти обучение, предоставляемое компанией производитель.

## Содержание

| 1 - Введение                                                        | 3                  |
|---------------------------------------------------------------------|--------------------|
| 1.1 - Безопасность / Условия применения / Подача напряжения         | 3                  |
| 1.2 - Встраивание блока АРМ303 в оборудование                       | 3                  |
| 1.3 - Для кого предназначено настоящее руководство ?                | 3                  |
| 2 - Илентификация молулей                                           | 1                  |
|                                                                     | ····· <del>·</del> |
| 2.1 - МОДУЛЬ АРМЗОЗ                                                 | 44<br>۸            |
| 2.2 - модуль дисплея мультиплексной сети САМ                        | 4                  |
| 3 - Подача напряжения на блок АРМ303 и соответствующие конфигурации | 4                  |
| 3.1 - Отдельный электроагрегат                                      | 4                  |
| 3.2 - Электроагрегат с нормально-аварийным переключателем источника | 4                  |
| 4 - Общее описание модуля АРМ303                                    | 5                  |
| 5 - Выбор режима работы                                             | 5                  |
| 5 1 - DOMINA MANI I                                                 | 5                  |
| 5.2 - Режим АЦТО                                                    | 5<br>6             |
| 5.3 - В ходе работы                                                 | 6                  |
|                                                                     | -                  |
| о - Отооражение данных                                              | /                  |
| 6.1 - Общие данные, экран 1                                         | 7                  |
| 6.2 - Значения электрических величин, экраны 2 и 3                  | 7                  |
| 6.3 - Значения механических величин, экран 4                        | /                  |
| о.4 - Учетные данные, экран э                                       | o<br>و             |
| 6.6 - INIT экран 0                                                  | 00<br>פ            |
|                                                                     | 0                  |
| 7 - События и нарушения                                             | 9                  |
| 7.1 - События                                                       | 9                  |
| 7.2 - Нарушения                                                     | 9                  |
| 7.2.1 - Появление тревожного сигнала                                | 9                  |
| 7.2.2 - Удаление тревожного сигнала                                 | 9                  |
| 7.2.3 - Таблица тревожных сигналов                                  | 10                 |
| 7.2.4 - Появление сигнала неисправности                             | 10                 |
| 7.2.5 - Удаление сигнала неисправности                              | 10<br>11           |
| 7.2.0 - Гаолица сигналов неисправности                              | 1 1<br>1 1         |
| <i>1.2.1</i> другое отображение нарушения                           |                    |
| 8 - Параметрирование                                                | 12                 |
| 8.1 - Главный экран                                                 | 12                 |
| 8.2 - Доступ к параметрированию (общее меню)                        | 12                 |
| 8.3 - Доступные экраны                                              | 12                 |
| 8.4 - Экран «Базовые настройки»                                     | 13                 |
| 8.5 - Экран «Параметры и защита двигателя»                          | 13                 |
| 8.6 - Экран «Защита генератора»                                     | 13<br>14           |
| 0.7 - Экран «Система связи inioubus»                                | 14<br>1 <i>1</i>   |
| 8.8.1 - Выбол выходов/                                              | 14                 |
| 8.8.2 - Выбор «кода выхода»                                         | 14                 |
| 8.8.3 - Выбор вида действия выхода                                  | 14                 |
| 8.8.4 - Подтверждение выхода                                        | 15                 |
| 8.9 - Экран «Настройки входов»                                      | 15                 |
| 8.9.1 - Выбор входа                                                 | 15                 |
| 8.9.2 - Выбор «кода входа»                                          | 15                 |
| 8.9.3 - Выбор вида действия входа                                   | 15                 |
| 8.9.4 - Подтверждение входа                                         | 16                 |
| 8.10 - Экран «Различные данные»                                     | 16                 |
| 8.11 - Принцип настройки на других экранах                          | 16                 |

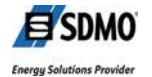

| 9 - Подключения                                | 17 |
|------------------------------------------------|----|
| 9.1 - Подключения на задней стороне            |    |
| 9.2 - Разъем К6 / измерение напряжения         |    |
| 10 - Технические характеристики                | 18 |
| 11 - Упаковка, хранение и обращение с модулями | 19 |
| 11.1 - Упаковка                                |    |
| 11.2 - Хранение                                |    |
| 11.3 - Обращение                               |    |
| 11.3.1 - Модуль в упаковочной коробке          |    |
| 11.3.2 - Модуль вне упаковочной коробки        | 19 |

## Перечень рисунков

| 3   |
|-----|
| 5   |
| 7   |
| 7   |
| 7   |
| 7   |
| 7   |
| 8   |
| 8   |
| 8   |
| 8   |
| 8   |
| 9   |
| .10 |
| .11 |
| .12 |
| .16 |
| .17 |
| .17 |
| .17 |
| .17 |
| .17 |
| .19 |
| .19 |
| .19 |
|     |

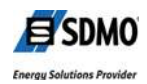

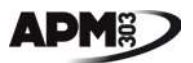

## 1 - Введение

Блок АРМ303 является модулем контроля и управления для электроагрегатов. Он обеспечивает запуск и остановку электроагрегата, оснащенного или нет нормально-аварийным переключателем источника и управляет основными устройствами безопасности, связанными с работой электроагрегата.

Несложный поиск на различных экранах позволяет отображать все зарегистрированные данные (значения механических и электрических величин).

Только три кнопки связаны с системой автоматики электроагрегата, чтобы упростить управление им.

#### 1.1 - Безопасность / Условия применения / Подача напряжения

#### Безопасность

| A         | Блок АРМ303 использует различные источники напряжения, которые        |
|-----------|-----------------------------------------------------------------------|
|           | представляют опасность для человека. В связи с этим, только           |
| ∕∙∖       | квалифицированный персонал допускается к вводу в эксплуатацию и к     |
|           | использованию блока АРМ303.                                           |
|           | Перед прочтением настоящего документа, настоятельно рекомендуется     |
|           | прочесть указания по мерам безопасности при вводе в эксплуатацию      |
| ОПАСНОСТЬ | электроагрегата (см. Общее Руководстство и указания по Безопасности). |
|           | Компания SDMO не может быть привлечена к ответственности в случае     |
|           | несоблюдения всех указаний, приведенных в этом руководстве.           |
|           |                                                                       |

#### Условия применения

Условия применения приведены в конце настоящего руководства (раздел 10). Если какой-либо компонент оборудования должен быть заменен, необходимо учитывать влияние электростатических разрядов (см. правила обращения, приведенные в разделе 11.3).

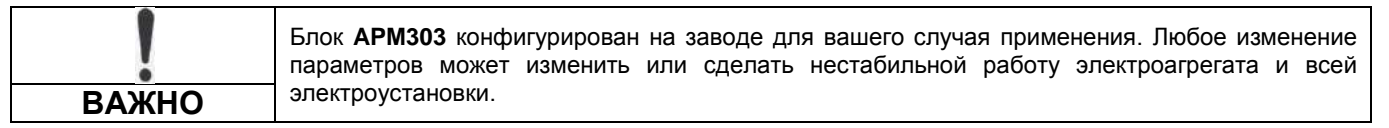

#### Подача напряжения

Подача напряжения имеет особенности, связанные с электрооборудованием, в которое встроен блок АРМ303. Поэтому, перед подачей напряжения нужно обязательно изучить электрическую схему оборудования, поставляемую вместе с настоящим руководством.

#### 1.2 - Встраивание блока АРМ303 в оборудование

Блок **АРМ303** встроен в электрооборудование в виде пульта (S1500, S2500, S3500, S4500), установленного на раме электроагрегата в исполнении II и IV (с кожухом).

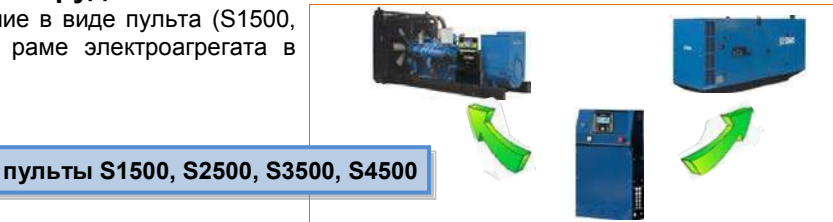

рисунок 1 - встраивание блока АРМ303

#### 1.3 - Для кого предназначено настояшее руководство ?

Это руководство предназначено для пользователей и операторов.

• Пользователь имеет квалификацию, достаточную для запуска электроагрегата. Он может отслеживать нормальную работу электроагрегата и способен интерпретировать индикацию значений электрических и механических параметров, отображаемых в реальном времени на различных экранах. Он может быть призван контролировать один или несколько параметров.

• Оператор, в дополнение к компетенции пользователя, способен изменять один или несколько параметров для изменения режима работы электроагрегата. Для этого оператор должен пройти обучение, предоставляемое компанией SDMO.

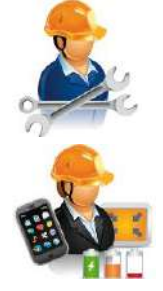

Примечание: для блока АРМ303 нет никакого отличия между пользователем и оператором. Это означает. что пользователь имеет возможность изменять все внутренние параметры (в блоке **АРМ303** нет кода доступа).

С другой стороны, на нашем интернет-портале Web Gaïa доступно пособие для самообучение, а также возможно обучение, предоставляемое компанией SDMO.

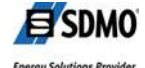

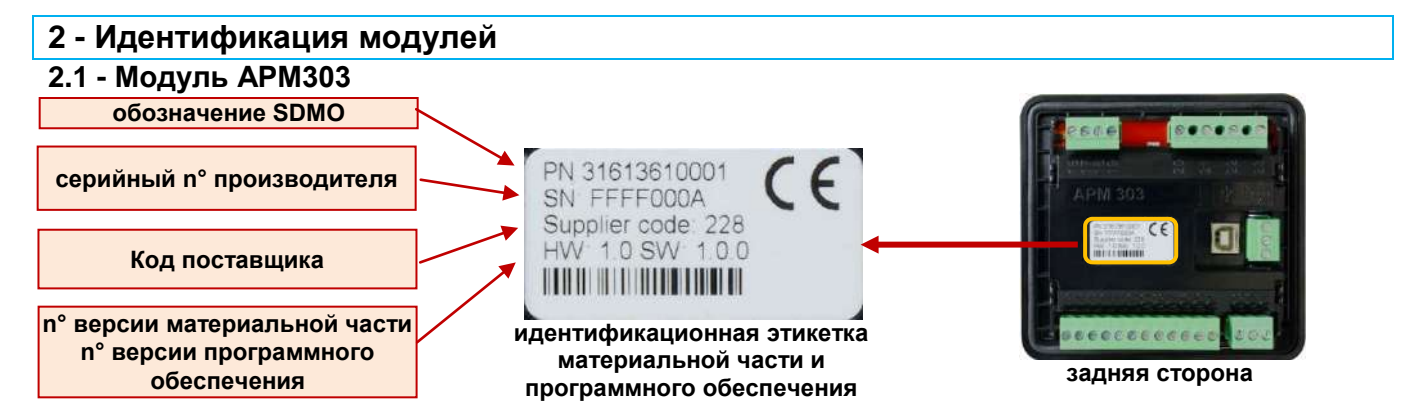

## 2.2 - Модуль дисплея мультиплексной сети CAN

На электроагрегатах, оснащенных двигателями с электронным управлением (ЭБУ), дисплей шины мультиплексной сети CAN обеспечивает отображение данных, связанных с двигателем.

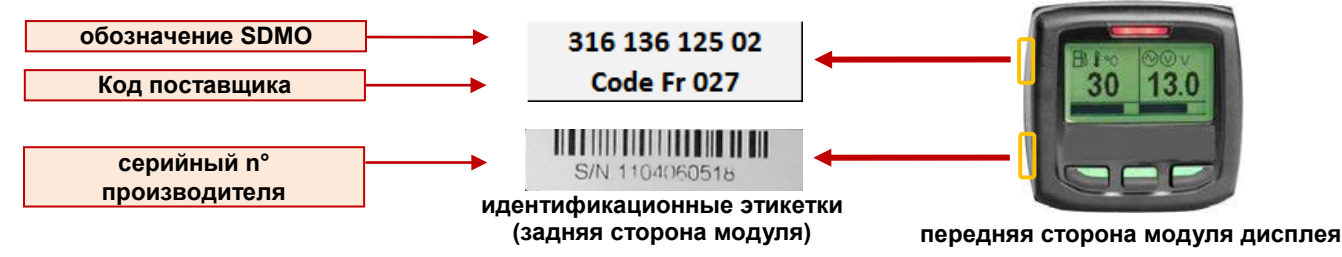

Руководство производителя модуля дисплея CAN доступно на интернет-портале Web Gaïa.

## 3 - Подача напряжения на блок АРМ303 и соответствующие конфигурации

- В зависимости от выбранной при заказе опции. подача напряжения на блок **АРМ303** осуществляется: непосредственно, с момента подключения батареи электроагрегата (+ возможное замыкание размыкателя цепи батареи).
  - посредством изменения положения переключателя 0/1, расположенного на передней панели пульта.

При подаче напряжения блок АРМ303 автоматически устанавливается тот режим работы, в котором блок находился до этой подачи напряжения (см. раздел 5).

## 3.1 - Отдельный электроагрегат

- Установка состоит из:
  - электроагрегата,
  - блока APM303 и дисплея CAN (в зависимости от типа двигателя),
  - автомата защиты с ручным приводом.
- В качестве электрической (LOAD) нагрузки этой установки может быть:
  - какое-либо электрооборудование (электродвигатель и т. п.),
  - целое строение (здание сферы обслуживания или промышленное).

## 3.2 - Электроагрегат с нормально-аварийным переключателем источника

- Установка состоит из:
  - электроагрегата,
  - сети электроснабжения,
  - блока APM303 и дисплея CAN (в зависимости от типа двигателя),
  - автомата защиты с ручным приводом.
  - самоуправляемого (\*) нормально-аварийного переключателя источника (НАП),
  - 2-проводной линии связи между НАП и электроагрегатом для подачи внешней команды на запуск.

(\*) самоуправляемый: управление напряжением в сети и переключение с одного источника на другой

- В качестве электрической (LOAD) нагрузки этой установки может быть:
  - какое-либо электрооборудование (электродвигатель и т. п.),
  - целое строение (здание сферы обслуживания или промышленное).

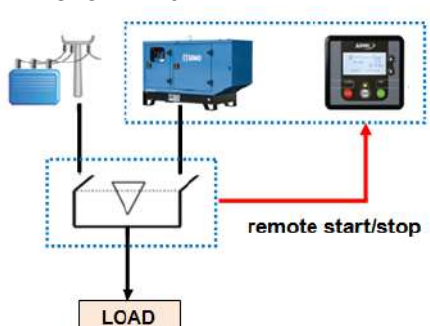

LOAD

Этот документ является собственностью компании SDMO Industries. Передача документа другим лицам, воспроизведение, публикация, в том числе частичная, без предварительного письменного разрешения собственника запрешена

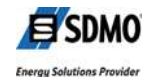

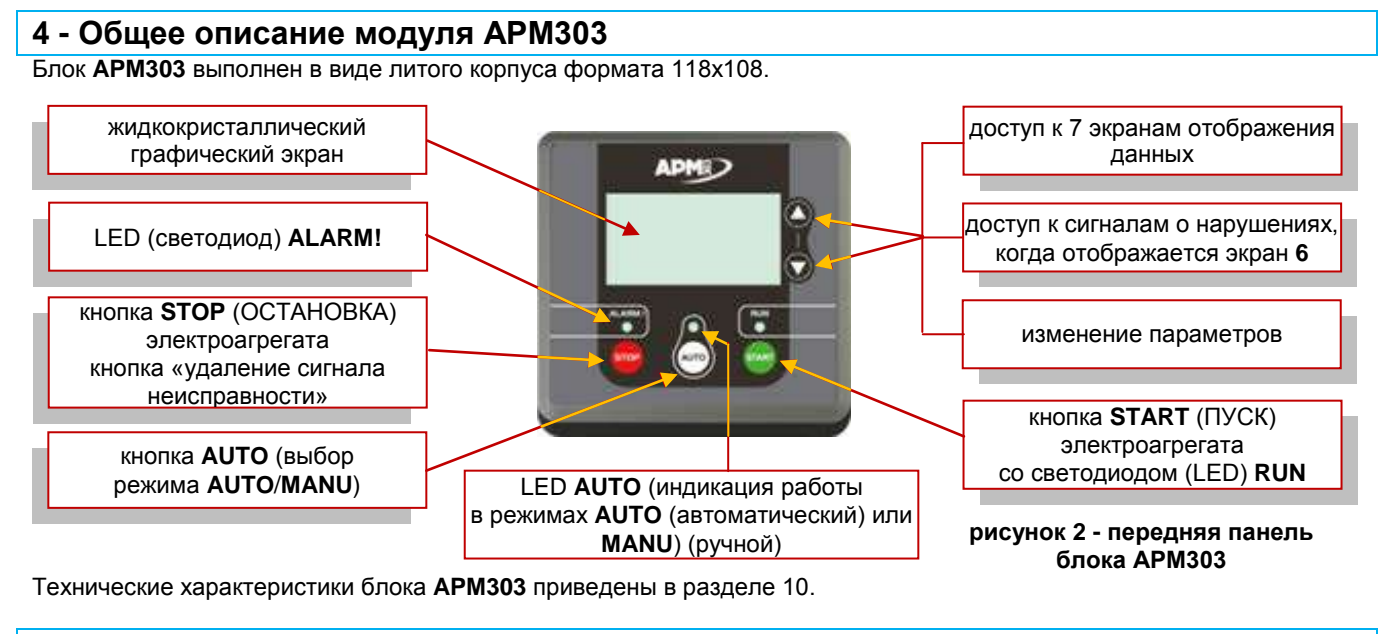

## 5 - Выбор режима работы

Имеются два режима работы:

- ручной режим (или режим MANU),
- автоматический режим (или режим AUTO).

Во всех последующих описаниях используются термины МАNU и AUTO.

### 5.1 - Режим MANU

В этом режиме пользователь полностью контролирует электроагрегат с помощью двух кнопок **START** и **STOP**.

. Если имеет место неисправность (мигает LED ALARM!), запуск в режиме MANU невозможен.

🗥 . Если имеет место тревожный сигнал (мигает LED ALARM!), запуск в режиме MANU остается возможным.

(управление тревожными сигналами и сигналами неисправности см. в разделе 7.2)

### Пуск электроагрегата в работу

- Нажатие кнопки START ( ) автоматически запускается последовательность пусковых операций (предпусковой подогрев (\*) + стартер), при этом мигает LED RUN (\*\*).

- Когда стабилизируются значения напряжения и скорости (внутренние параметры блока **APM303**), LED **RUN** светится постоянным светом.

- 🙆 Замкните вручную автомат защиты электроагрегата, изменив положение рычажка его привода.
- Электроагрегат вырабатывает или готов к выработке электроэнергии для установки (\*\*\*).
- Проверьте значения электрических и механических величин на различных экранах блока APM303 (см. раздел 6).

(\*) Система предпускового подогрева имеется не на всех двигателях.

(**\***\*) Если электроагрегат не запустился после пусковых операций, LED **RUN** гаснет, LED **ALARM!** мигает и неисправность «отказ запуска» регистрируется в пакете нарушений (см. разделы 6.5 и 7.2.6).

(\*\*\*) Возможно, что пользователь должен будет вручную замкнуть один или несколько вспомогательных автоматов защиты.

#### Остановка электроагрегата

- Ларина частоты при ручном размыкании автомата защиты и если это возможно, постепенно снимите нагрузку, отключая одну за другой конечные электрические цепи.
- А Разомкните вручную автомат защиты электроагрегата, изменив положение рычажка его привода. Нагрузка электроагрегата немедленно отключается.
- Дайте остыть двигателю, оставив его работать на холостом ходу (без нагрузки) в течение 3 минут.
- Нажмите кнопку STOP (, ), электроагрегат немедленно останавливается и LED RUN гаснет.

#### Особенности режима MANU

- При введенном режиме MANU (LED AUTO погашен), если поступает внешняя команда на запуск (появление входного сигнала «remote start/stop», ничего не происходит, блок APM303 остается в режиме MANU, но LED
  - AUTO мигает, указывая, что имеется внешняя команда. Когда внешняя команда исчезает, LED AUTO гаснет.

Этот нормальный режим работы называется «приоритетный режим **MANU**». Возможен переход на «приоритетный режим **AUTO**» (см. раздел 8.4, параметр **B16**).

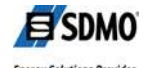

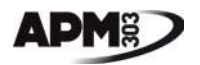

## 5.2 - Режим AUTO

В этом режиме пользователь не контролирует работу электроагрегата, его запуск и остановка осуществляются при поступлении на блок **АРМ303** внешней команды.

. Если имеет место неисправность (мигает LED ALARM!), возможен выбор режима AUTO, но запуск мевозможен.

. Если имеет место тревожный сигнал (мигает LED **ALARM!**), возможет как выбор режима **AUTO**, так и запуск. (управление тревожными сигналами и сигналами неисправности см. в разделе 7.2)

 Убедитесь, что автомат защиты электроагрегата замкнут. В противном случае, <u>А</u> измените положение рычажка привода автомата защиты.

- Нажмите кнопку **AUTO** (<sup>(20)</sup>), включается LED **AUTO**, режим **AUTO** введен. Электроагрегат готов к запуску и находится в режиме ожидания.

Запуск осуществляется автоматически при поступлении входного сигнала «remote start/stop».

Этот входной сигнал должен исходить от беспотенциального контакта (**\***), то есть, во избежание разрушения блока **АРМ303**, пользователь не должен подавать внешнее напряжение на предусмотренные для входного сигнала выводы.

(\*) Обычно внешний входной сигнал поступает от самоуправляемого нормально-аварийного переключателя источника (НАП).

Самоуправляемый переключатель сам отслеживает напряжение сети (появление и исчезновение напряжения), посылает команду на запуск электроагрегата и изменяет режим электроснабжения в обоих направлениях; Нормальный Аварийный и Аварийный Энормальный.

- Когда поступает входной сигнал «remote start/stop», LED **RUN** мигает, электроагрегат немедленно запускается (запуск последовательности пусковых операций). Когда значения напряжения и частоты на выводах генератора стабилизируются, LED **RUN** светится постоянным светом и электроагрегат принимает нагрузку.

- Когда сигнал на воде «remote start/stop» отсутствует, LED **RUN** снова мигает, а электроагрегат входит в период охлаждения (3 минуты).

При наличии НАП, периоды охлаждения могут суммироваться. Реальное состояние охлаждения также может учитываться переключателем источника.

- По окончании периода охлаждения LED RUN гаснет и электроагрегат останавливается.

-LED AUTO остается включенным, электроагрегат остается в режиме ожидания, готовым к новому запуску.

#### Особенности режима АUTO

• При введенном режиме AUTO и нахождении электроагрегата в режиме ожидания, нажатие кнопки START (

wwww.execution. (режим AUTO отключен).

• Если электроагрегат уже работает, нажатие кнопки **START** (<sup>100</sup>) выводит из действия режим **AUTO**. Блок **APM303** переходит в режим **MANU**, электроагрегат продолжает вырабатывать энергию.

При исчезновении входного сигнала «remote start/stop», электроагрегат продолжает работать, так как пользователь перешел в режим MANU.

• При работе электроагрегата, нажатие кнопки **STOP** (<sup>100</sup>) выводит из действия режим **AUTO** и немедленно останавливает электроагрегат, без периода охлаждения.

Этот нормальный режим работы называется «приоритетный режим **MANU**». Возможен переход на «приоритетный режим **AUTO**» (см. раздел 8.4, параметр **B16**).

В приоритетном режиме AUTO, нажатие кнопок START (🕗) и STOP (🕗) не изменяет состояния электроагрегата.

#### 5.3 - В ходе работы

• Отслеживайте значения электрических величин на экранах 4, 5 и 6 (см. раздел 6), в частности силу вырабатываемого тока.

Никогда не превышайте номинальную мощность, указанную на идентификационной табличке генератора.

• Отслеживайте значения механических величин на экранах 7 и 8 (см. раздел 6), в частности температуру охлаждающей жидкости.

• При работе электроагрегата (LED **RUN** включен), в режиме **AUTO** (LED **AUTO** включен) или в режиме **MANU** (LED **AUTO** погашен), появление тревожного сигнала не изменяет работы электроагрегата. (управление тревожными сигналами см. в разделах 6.5 и 7.2)

• При работе электроагрегата (LED **RUN** включен), в режиме **AUTO** (LED **AUTO** включен) или в режиме **MANU** (LED **AUTO** погашен), появление сигнала неисправности, вызывает немедленную остановку электроагрегата. (управление сигналами неисправностей см. в разделах 6.5 и 7.2)

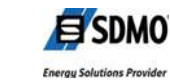

## 6 - Отображение данных

Ждя отображения на блоке **АРМ303** измеренных и зарегистрированных данных в распоряжении пользователя имеются 6 или 7 экранов:

- 7 экранов появляются автоматически один за другим с интервалом 7 секунд,

- 6 экранов появляются при последовательных нажатиях кнопки 🔽 (последовательные нажатия кнопки 🖸 дают цикл появления экранов, обратный показанному ниже).

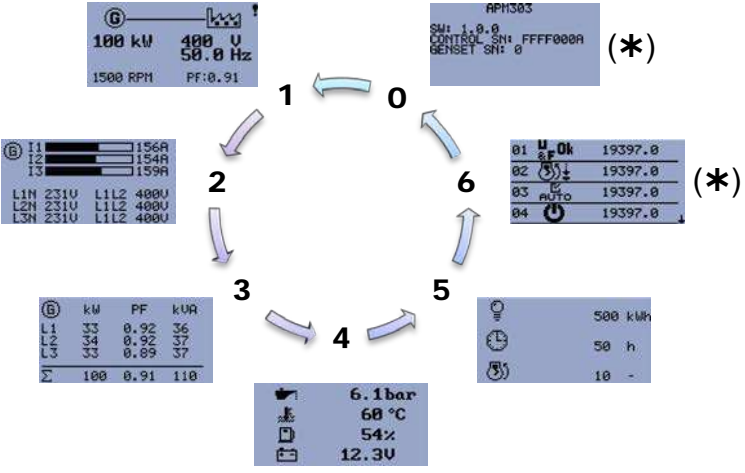

(\*) появляется только в автоматическом режиме, если имеют место:
активный тревожный сигнал,
или активный сигнал неисправности (уделенный или не удаленный),
или не активный и не удаленный сигнал неисправности.

Автоматическая прокрутка экранов вводится в действие через 2 минуты после подачи напряжения на модуль.

Автоматическая прокрутка экранов останавливается нажатием кнопки или О. Она автоматически возобновляется через 2 минуты после нажатия.

рисунок 3 - отображение данных

1

## 6.1 - Общие данные, экран 1

Этот экран появляется по умолчанию после подачи напряжения и периода инициализации. Данные, отображаемые на экране 1:

- вырабатываемая мощность, кВт (пример: 100kW),
- напряжение между фазами, Вольт (пример: 400V),
- частота изменения напряжения, Герц (*пример*: **50Hz**),
- скорость вращения электроагрегата, об/мин (пример: 1500rpm),
- коэффициент мощности (пример: 0,91).

## 6.2 - Значения электрических величин, экраны 2 и 3

Данные, отображаемые на экране 2:

- сила тока каждой фазы, Ампер (пример: 156, 154 и 159А),

(барграф отображает процентную долю вырабатываемого тока от номинального)

- 3 значения напряжения между фазами и нейтралью, Вольт (*пример*: **231V**),

- 3 значения напряжения между фазами, Вольт (пример: 400V).

Данные, отображаемые на экране 3:

мощность, вырабатываемая на каждой фазе, кВт (пример: 33, 34 и 33kW),
мощность, вырабатываемая на каждой фазе, кВА (пример: 36, 37 и 37kVA),

- коэффициент мощности на каждой фазе, кВА (пример: 0,92, 0,92 и 0,89),
- сумма 3 активных мощностей, кВт (пример: 100kW),
- сумма 3 кажущихся мощностей, кВА (пример: 110kVA).
- средний коэффициент мощности (пример: 0.91).

#### 6.3 - Значения механических величин, экран 4

Данные, отображаемые на экране 4:

- давление масла, бар или PSI (\*) (пример: 6.1bar).
- температура охлаждающей жидкости, °С или °F (\*) (пример: 60°С),
- доля топлива, остающаяся в баке, % (пример: **54%**),
- напряжение батареи, Вольт (пример: 12.3V),

(\*) в зависимости от параметрирования

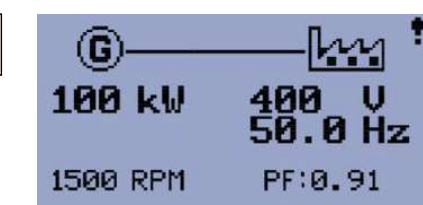

рисунок 4 - общие данные

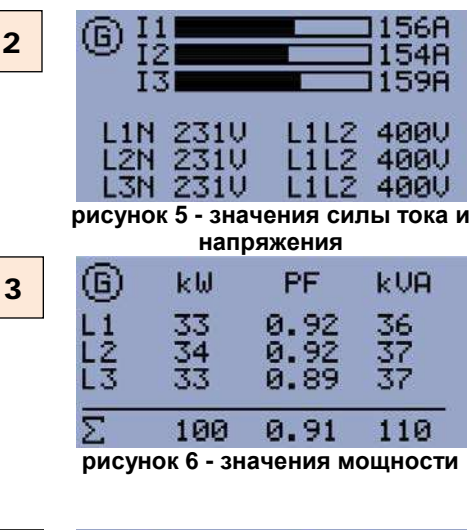

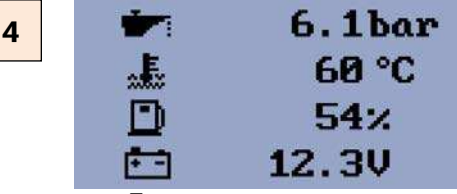

рисунок 7 - значения механических величин

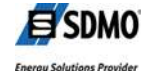

Этот документ является собственностью компании SDMO Industries. Передача документа другим лицам, воспроизведение, публикация, в том числе частичная, без предварительного письменного разрешения собственника запрещена.

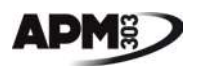

#### 6.4 - Учетные данные, экран 5

Данные, отображаемые на экране 5:

- выработанная активная энергия, кВтч (*пример*: **500kWh**).
- число часов работы электроагрегата, ч (пример: 50h),
- число запусков электроагрегата (пример: 10),

6.5 - События и нарушения, экран 6

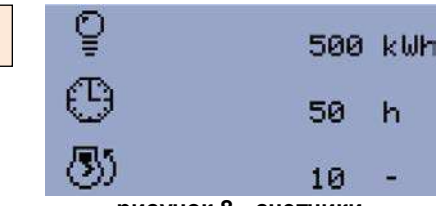

5

#### рисунок 8 - счетчики

| 6 | 01 <sup>U</sup> &FOk | 19397.0 |
|---|----------------------|---------|
|   | 02 🕑 🛓               | 19397.0 |
|   | 03 AUTO              | 19397.0 |
|   | 04 <b>U</b>          | 19397.0 |
|   |                      |         |

зарегистрированных блоком АРМ303.

Максимальное число событий и нарушений, которые могут быть зарегистрированы -12 (4 последних появляются на экране).

В связи с этим, когда регистрируется событие или нарушение сверх этого числа, то из пакета удаляется самое давнее событие или нарушение.

На экране 6, отображается перечень событий и нарушений,

рисунок 9 - нарушения и события

При прокрутке (ручной или автоматической), в нижней правой части экрана на 4 секунды появляется символ **↓** (мигающий).

• Как только символ перестает мигать, нажатие кнопки 🔽 позволяет войти в пакет событий и нарушений по изложенному ниже принципу.

• При первом нажатии кнопки 🔽 появляется символ ↑, указывающий, что на этом экране есть более недавние события или нарушения.

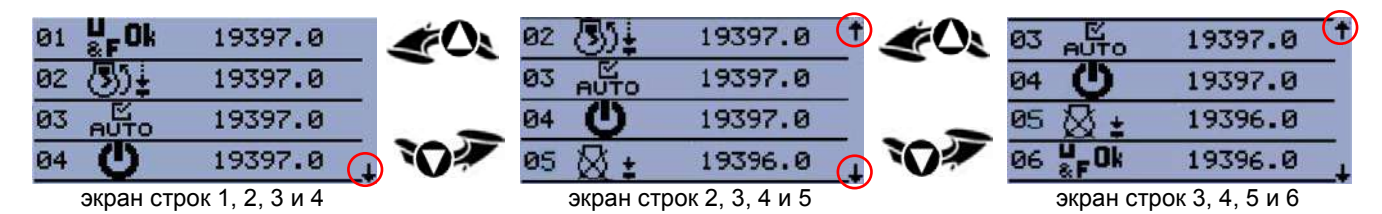

рисунок 10 - поиск в пакете

И так далее, до отображения экрана строк 9, 10, 11 и 12.

#### Данные, доступные на этих экранах:

- А событие или нарушение появляется с порядковым номером (от 01 до 12)
- В пиктограмма, символизирующая событие или нарушение (см. перечни в разделе 7)
- С состояние нарушения (4 различных состояния) (см. раздел 7.2.5)
- D число часов работы электроагрегата на момент появления события или нарушения

#### 6.6 - INIT, экран 0

На экране 0 отображаются основные идентификационные параметры:

- номер программного обеспечения,
- серийный номер модуля АРМ303,
- серийный номер электроагрегата.

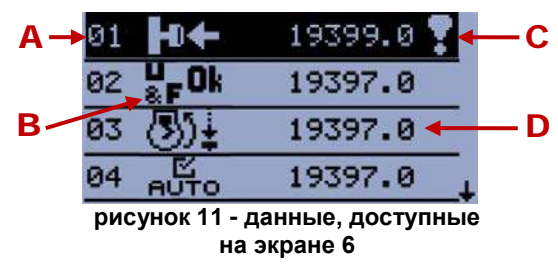

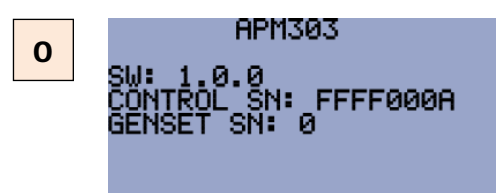

рисунок 12 - INIT

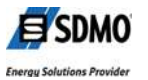

Этот документ является собственностью компании SDMO Industries. Передача документа другим лицам, воспроизведение, публикация, в том числе частичная, без предварительного письменного разрешения собобтвенника запрешена.

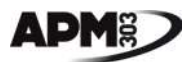

## 7 - События и нарушения

## 7.1 - События

Событием является: изменение состояния блока '**APM303** (подача напряжения), нажатие на одну из трех кнопок или любое изменение состояния системы автоматики (например, запуск).

В таблице ниже приведены все состояния, которые могут быть зарегистрированы в пакете.

| СИМВОЛ                | ОПИСАНИЕ                                                                                                    |
|-----------------------|----------------------------------------------------------------------------------------------------|
| Ċ                     | На блок ' <b>APM303</b> подано напряжение: подача напряжения осуществлена либо после подключения батареи, либо после поворота переключателя в положение 1.                                                                             |
| ®)‡                   | Запуск в режиме MANU : электроагрегат был запущен вручную, путем нажатия кнопки 📟.                                                                                                    |
| 3)‡                   | Запуск в режиме AUTO: блок APM303 находится в режиме AUTO и электроагрегат был запущен после появления внешнего входного сигнала, вывод T10 (I02 remote start/stop).                                                                   |
| ⊠≠                    | Остановка в режиме MANU : электроагрегат был остановлен вручную, путем нажатия кнопки 🥯.                                                                                                    |
| ₿ŧ                    | Остановка в режиме AUTO: блок APM303 находится в режиме AUTO и электроагрегат был остановлен после исчезновения внешнего входного сигнала, вывод T10 (I02 remote start/stop).                                                          |
| 区<br>АUTO             | Введен режим AUTO : было учтено нажатие кнопки (****), LED AUTO светится постоянным светом, электроагрегат может быть запущен путем появления внешнего входного сигнала «remote start/stop» (вывод T10).                               |
| ⊠<br>А∪ТО             | Режим <b>AUTO</b> выведен из действия: было учтено нажатие кнопки ( <sup>400</sup> ), LED <b>AUTO</b> погашен, электроагрегат не может быть запущен путем появления внешнего входного сигнала «remote start/stop» (вывод <b>T10</b> ). |
| u<br>≋F <sup>Ok</sup> | Электроагрегат стабилизирован (готов к выработке энергии): это событие регистрируется, если истекло минимальное время стабилизации и если значения напряжения и частоты находятся в настроенном диапазоне.                             |
| 31                    | Автоматический запуск по сигналу низкого заряда батареи: блок <b>АРМ303</b> находится в режиме <b>AUTO</b> , электроагрегат был запущен, так как был обнаружен низкий уровень заряда батареи.                                          |
| $\otimes$ 0           | Автоматическая остановка после подзарядки батареи: блок <b>АРМ303</b> находится в режиме <b>AUTO</b> , электроагрегат был остановлен, так как истекло время, отведенное на подзарядку батареи.                                         |
| COM                   | Получена команда по сети Modbus: блоком <b>АРМ303</b> получена внешняя команда (см. также руководство по сети Modbus).                                                                                                    |

#### 7.2 - Нарушения

Нарушением может быть тревожный сигнал или сигнал неисправности.

| и электроагрегат остановлен   | ec                                                                                             | пи электроагрегат остановлен                                                                                | состояние LED ALARM!                                                                                                    |
|-------------------------------|------------------------------------------------------------------------------------------------|----------------------------------------------------------------------------------------------------|----------------------------------------------------------------------------------------------------|
| уск электроагрегата возможен  | He                                                                                             | ет остановки электроагрегата                                                                                | ALARM! мигает                                                                                                    |
| ск электроагрегата невозможен | неме                                                                                           | дленная остановка электроагрегата                                                                           | ALARM! мигает                                                                                                    |
| ר<br>ייו<br>)                 | пи электроагрегат остановлен<br>уск электроагрегата возможен<br>уск электроагрегата невозможен | пи электроагрегат остановлен есл<br>уск электроагрегата возможен не<br>уск электроагрегата невозможен неме, | пи электроагрегат остановлен если электроагрегат остановлен<br>уск электроагрегата возможен нет остановки электроагрегата<br>уск электроагрегата невозможен немедленная остановка электроагрегата |

#### 7.2.1 - Появление тревожного сигнала

#### - LED ALARM! мигает

 символ «восклицательный знак», показанный напротив, мигает в верхней правой части экрана «1-общие данные » (рисунок 13).

Тревожный сигнал зарегистрирован в пакете событий и нарушений (см. раздел 6.5).

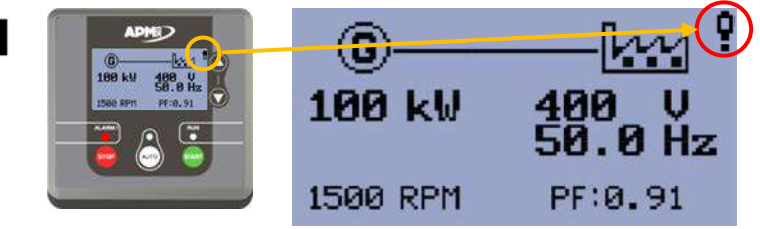

рисунок 13 - появление тревожного сигнала

#### 7.2.2 - Удаление тревожного сигнала

• Активный (или присутствующий) тревожный сигнал не может быть удален вручную. Он становится не активным сам по себе, когда исчезает проблема, вызвавшая его появление (*пример*: перегрузка электроагрегата исчезает, как только снижается интенсивность нагрузки).

• Когда тревожный сигнал переходит в не активное состояние, LED **ALARM!** гаснет, символ «восклицательный знак» исчезает с экрана «1-общие данные», тревожный сигнал остается видимым на экране «6-нарушения и события».

| описание            | состояние   | вид на экране « <b>6-на</b> р | состояние LED ALARM! |         |
|---------------------|-------------|-------------------------------|----------------------|---------|
| тревожный<br>сигнал | активное    | 08 💼 🔋                        | 19397.0              | мигает  |
| тревожный<br>сигнал | Не активное | 08 💼 🕈                        | 19397.0              | погашен |

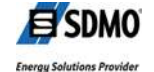

Q

#### 7.2.3 - Таблица тревожных сигналов

В таблице ниже приведены все тревожные сигналы, которые могут быть зарегистрированы в пакете.

| символ          | описание                                                                                                    |
|-----------------|----------------------------------------------------------------------------------------------------|
| •••••           | Низкое напряжение батареи или отказ зарядного генератора: появляется с фиксированной временной задержкой в 3 минуты, когда напряжение батареи становится ниже настроенного порогового значения. Этот символ появляется также при неисправности зарядного генератора. |
| <u>ه</u> :      | Разряжена батарея: если блок <b>APM303</b> не может обеспечить запуск электроагрегата (по причине слишком низкого напряжения батареи), появляется этот тревожный сигнал, но последовательность пусковых операций не блокируется.                                     |
| <u>•</u> !      | Низкий уровень топлива: появляется, когда уровень топлива в дневном топливном баке достигает нижнего порогового значения E11 и если параметр E15 установлен на значение 1 (тревожный сигнал).                                                                        |
| © <sup>k⊎</sup> | Перегрузка электроагрегата: появляется когда мощность вырабатываемая генератором, измеренная в кВт, превышает настроенное пороговое значение <b>G07</b> , после временной задержки <b>G08</b> .                                                                      |
| Gji             | Вращение фаз генератора: может появиться при вводе в эксплуатацию, когда обнаруживается неправильное направление вращения фаз, вызванное неправильными электрическими подключениями установки.                                                                       |
| ∖√x             | Входной тревожный сигнал n°x (x=1, 2 или 3): появляется при поступлении сигнала на вход, конфигурированный на «тревожный сигнал» (х принимает значения 1, 2 или 3).                                                                                                  |
| *               | Необходимо выполнить техническое обслуживание электроагрегата (не договорное): появляется когда достигнуто значение параметра <b>E07</b> , что означает необходимость выполнения технического обслуживания ( <b>*</b> ).                                             |
| Â               | пример: работа когда появление перепрограммирование исчезновение                                                                                                    |

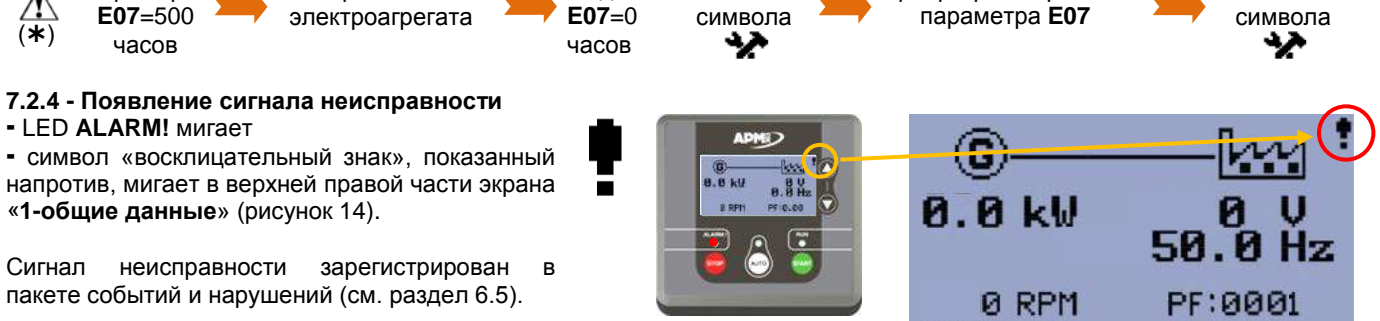

#### 7.2.5 - Удаление сигнала неисправности

рисунок 14 - появление сигнала неисправности

• Активный (или присутствующий) сигнал неисправности удаляется вручную нажатием кнопки **STOP** (). Удаление неисправности означает, что пользователь принял к сведению наличие неисправности. Тем не менее, неисправность остается активной и запуск электроагрегата невозможен.

• Когда сигнал неисправности удален, LED **ALARM!** начинает светиться постоянным светом, символ «восклицательный знак» больше не мигает, но остается на экране «**1-общие данные**», сигнал неисправности остается видимым на экране «**6-нарушения и события**».

• Чтобы сделать сигнал неисправности не активным, необходимо отыскать причину его появления (*пример*: нажатие кнопки экстренной остановки).

• Когда сигнал неисправности становится не активным, LED ALARM! гаснет, символ «восклицательный знак» исчезает с экрана «1-общие данные», сигнал неисправности остается видимым на экране «6-нарушения и события».

| описание                | состояние                   | вид на | экране «6-н         | состояние LED ALARM! |                     |
|-------------------------|-----------------------------|--------|---------------------|----------------------|---------------------|
| Неисправность           | активный<br>не удаленный    | 03     | <b>+</b> 0 <b>←</b> | 19397.0 🍷            | мигает              |
| Неисправность           | не активный<br>не удаленный | 03     | +0+                 | 19397.0 🍷            | мигает              |
| Неисправность           | активный<br>удаленный       | 03     | +0+                 | 19397.0 🗸            | постоянное свечение |
| сигнал<br>неисправности | не активный<br>удаленный    | 03     | ⊢←                  | 19397.0 🗸            | погашен             |

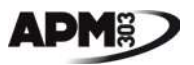

#### 7.2.6 - Таблица сигналов неисправности

В таблице ниже приведены все сигналы неисправности, которые могут быть зарегистрированы в пакете.

| СИМВОЛ           | описание                                                                                                    |
|------------------|----------------------------------------------------------------------------------------------------|
| •                | Экстренная остановка: появляется, когда пользователь нажимает кнопку экстренной остановки, находящуюся на пульте, на кожухе или на входе в помещение электроустановки.                                                                                                    |
| <u>D</u> :       | Низкий уровень топлива: появляется, когда уровень топлива в дневном топливном баке достигает нижнего порогового значения <b>E11</b> и если параметр <b>E15</b> установлен на значение 2 (сигнал неисправности).                                                                                                    |
|                  | Низкое давление масла: появляется, когда давление масла в двигателе слишком низкое - равно или ниже 1 бар или когда появляется входной бинарный сигнал.                                                                                                    |
|                  | Повышенная температура охлаждающей жидкости: появляется когда температура охлаждающей жидкости в двигателе слишком высока (выше порога срабатывания).                                                                                                    |
| <b>(</b> ):      | Превышение скорости: появляется когда скорость вращения электроагрегата составляет более 120% от номинальной скорости. Система защиты настроена на значение 150% в течение 5 секунд при запуске электроагрегата.                                                                                                    |
| $\bigcirc$ :     | Занижение скорости: появляется когда, после выполнения полного цикла запуска, электроагрегат самопроизвольно останавливается по истечении не менее 5 секунд нормальной работы.                                                                                                    |
| ©⊾               | Максимальное напряжение генератора (59): появляется когда напряжение генератора достигает или превышает настроенное пороговое значение (параметр <b>G01</b> ) после временной задержки в 3 секунды.                                                                                                    |
| ©₩               | Минимальное напряжение генератора (27): появляется когда напряжение генератора достигает или становится ниже настроенного порогового значения (параметр <b>G02</b> ) после временной задержки в 3 секунды.                                                                                                    |
| © <sup>H</sup> z | Максимальная частота генератора (81): появляется частота генератора достигает или превышает настроенное пороговое значение (параметр <b>G03</b> ) после временной задержки в 3 секунды.                                                                                                    |
| GHz              | Минимальная частота генератора (81): появляется когда частота генератора достигает или становится ниже настроенного порогового значения (параметр <b>G04</b> ) после временной задержки в 3 секунды.                                                                                                    |
| £ !              | Короткое замыкание в генераторе (50/51): появляется когда сила тока, вырабатываемого генератором, достигает или превышает настроенное пороговое значение (параметр <b>G05</b> ) после настраиваемой временной задержки <b>G06</b> .                                                                                                    |
| <b>3</b> ):      | Отказ запуска электроагрегата: появляется когда после выполнения всей последовательности пусковых операций электроагрегат не запускается.                                                                                                    |
| ⊗ !              | Отказ остановки электроагрегата: появляется после запроса на остановку в режиме AUTO или в режиме MANU, если скорость вращения выше 2 об/мин, или если напряжение выше 10 В, или если давление масла остается выше 3 бар, или если электроагрегат запустился, тогда как блок APM303 не выдавал запрос на запуск. Сигнал системы защиты учитывается после фиксированной временной задержки в 60 секунд. |
| () x ()          | Входной сигнал неисправности n°x (x=1, 2 или 3): появляется при поступлении сигнала на вход, конфигурированный на «сигнал неисправности» (х принимает значения 1, 2 или 3).                                                                                                    |
| و و              | Несоответствие положения автомата защиты: появляется при несоответствии положений сервопривода автомата защиты и самого автомата (разомкнут, замкнут) после временной задержки в 5 секунд.                                                                                                    |

<u>Примечание</u>: цифры в скобках, сопровождаемые или нет буквой, являются кодами ANSI защитных систем (ANSI = American National Standards Institute - Американский национальный институт стандартизации).

#### 7.2.7 - Другое отображение нарушения

Нарушение, относящееся к значению механической или электрической величины, может быть отображено на экранах; 1, 2, 3 или 4.

Пример: отображение тревожного сигнала «низкое напряжение батареи» на экране 4.

Параметр **Е06** (минимальное напряжение батареи ) настроен на значение 20 Вольта.

Значение напряжения батареи, равное 19,5 Вольт, появляется с обращенной подсветкой.

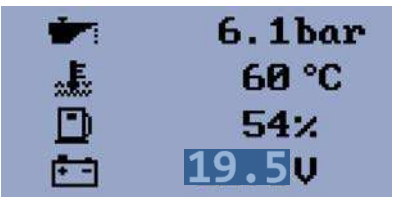

рисунок 15 - отображение тревожного сигнала на экране измерений

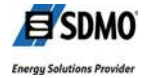

## 8 - Параметрирование

#### 8.1 - Главный экран

Главный экран отображается только при подаче напряжения на блок **АРМ303**. Индивидуальные настройки этого экрана возможны только с использованием программного обеспечения для конфигурирования (см. руководство пользователя / уровень оператора - программное обеспечение для конфигурирования).

## 8.2 - Доступ к параметрированию (общее меню)

Доступ к параметрированию возможен только когда блок **АРМ303** находится в режиме **MANU**. Доступ к параметрированию различается в зависимости от присутствия или отсутствия главного экрана.

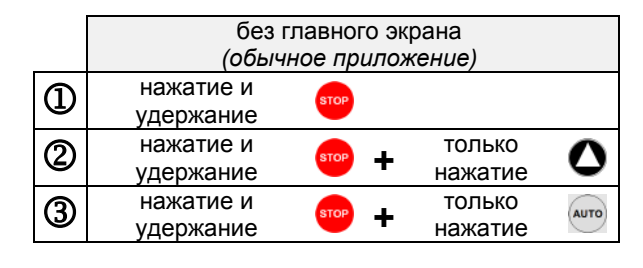

|   | с главном экраном<br>(индивидуализированное приложение) |      |   |                   |      |  |
|---|---------------------------------------------------------|------|---|-------------------|------|--|
| 1 | нажатие и<br>удержание                                  | STOP |   |                   |      |  |
| 2 | нажатие и<br>удержание                                  | STOP | + | только<br>нажатие | 0    |  |
| 3 | нажатие и<br>удержание                                  | STOP | + | только<br>нажатие | 0    |  |
| 4 | нажатие и<br>удержание                                  | STOP | + | только<br>нажатие | AUTO |  |

Три LED «ALARM!», «AUTO» и «RUN» начинают светиться постоянным светом, блок APM303 автоматически переходит в режим параметрирования, появляется экран «общее меню», показанный ниже (рисунок 15).

7 пиктограмм обеспечивают доступ к 7 различным экранам. Первая пиктограмма мигает по умолчанию. Чтобы выбрать нужную пиктограмму:

- Нажимайте одну из двух кнопок **О** или **О**, пока нужная пиктограмма не начнет мигать.
- Нажмите кнопку 🥯, чтобы войти в выбранный экран.

• Нажмите кнопку 📟, чтобы выйти из выбранного экрана и вернуться к общему меню.

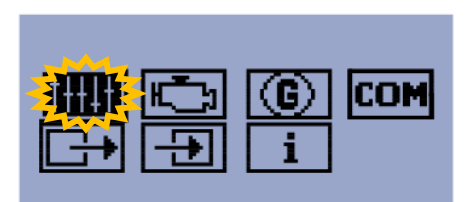

рисунок 16 - общее меню

• Снова нажмите кнопку 🥮, чтобы выйти из общего меню. Появляется экран «Различные данные» и мигают все три LED, а блок APM303 автоматически проходит повторную инициализацию.

Через 6 автоматически возвращается экран «1-общие данные».

• Можно избежать ожидания в 6 секунд, еще раз нажав кнопку , как только исчезнет экран «**Различные данные**». В этом случае экран «**1-общие данные**» появляется автоматически.

| пиктограмма           | наименование экрана            | содержание и<br>детали | параметр?                |
|-----------------------|--------------------------------|------------------------|--------------------------|
| <b>†+++++++++++++</b> | Базовые настройки              | раздел 8.4             | раздел 8.11              |
| H_J                   | Параметры и защита двигателя   | раздел 8.5             | раздел 8.11              |
| G                     | Защита генератора              | раздел 8.6             | раздел 8.11              |
| COM                   | Параметры системы связи Modbus | раздел 8.7             | раздел 8.11              |
|                       | Настройки выходов              | раздел 8.8             | разделы с 8.8.1 по 8.8.4 |
| +                     | Настройки входов               | раздел 8.9             | разделы с 8.9.1 по 8.9.4 |
| i                     | Различные данные               | раздел 8.10            |                          |

## 8.3 - Доступные экраны

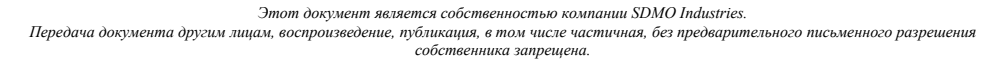

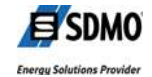

#### 8.4 - Экран «Базовые настройки»

Ниже приведен перечень параметров, доступных на экране «Базовые настройки».

| N⁰  | описание                                        | настройка                                                     | по умолчанию |
|-----|-------------------------------------------------|---------------------------------------------------------------|--------------|
| B01 | номинальное напряжение фаза/нейтраль (*)        | от 80 В до 480 В (с шагом 1 В)                                | 230          |
| B02 | номинальное напряжение фаза/фаза (*)            | от 80 В до 600 В (с шагом 1 В)                                | 400          |
| B03 | номинальная частота                             | 1=50 Гц, 2=60 Гц                                              | 1            |
| B04 | тип подключения                                 | 1=1фаза+Нейтраль, 2=2фазы+Нейтраль, 3=3фазы, 4=3фазы+Нейтраль | 4            |
| B05 | формат единиц измерения                         | 1=бар и °C, 2=PSI и °F                                        | 1            |
| B07 | режим нулевого потребления                      | от 0 до 360 мин (с шагом 1 мин)                               | 0            |
| B09 | номинальная сила тока                           | от 1 А до 5000 А (с шагом 1 А)                                | 50           |
| B10 | первичный ток трансформатора тока               | от 1 до 5000 А                                                | 50           |
| B11 | номинальная скорость вращения                   | от 100 до 4000 об/мин (с шагом 1 об/мин)                      | 1500         |
| B12 | номинальная мощность                            | от 1 до 3000 кВт (с шагом 1 кВт)                              | 100          |
| B13 | автоматическая прокрутка экранов                | 1=вкл., 2=выкл.                                               | 1            |
| B14 | автоматическое определение частоты и напряжения | 1=вкл., 2=выкл.                                               | 1            |
| B15 | тип топливного электроклапана                   | 1=дизтопливо, 2=газ                                           | 1            |
| B16 | выбор приоритетного режима                      | 1=MANU, 2=AUTO                                                | 1            |

(\*) параметр **B01** отображается только если параметр **B04** настроен на значение 1,

параметр В02 отображается только если параметр В04 настроен на значения 2, 3 или 4

#### 8.5 - Экран «Параметры и защита двигателя»

Ниже приведен перечень параметров, доступных на экране «Параметры и защита двигателя».

| n°  | описание                                                          | настройка                                  | по умолчанию |
|-----|-------------------------------------------------------------------|--------------------------------------------|--------------|
| E01 | временная задержка на предпусковой подогрев                       | от 0 до 600 с (с шагом 1 с)                | 10           |
| E02 | временная задержка попытки включения стартера                     | от 0 до 60 с (с шагом 1 с)                 | 5            |
| E03 | временная задержка на охлаждение                                  | от 0 до 3600 с (с шагом 1 с)               | 180          |
| E04 | пороговое значение неисправности давления масла                   | от 0 до 10 бар                             | 1 (3 c)      |
| E05 | пороговое значение неисправности температура охлаждающей жидкости | от 0 до 150 °C                             | 90 (5 c)     |
| E06 | пороговое значение минимального напряжения батареи                | от 8 до 40 В                               | 11,5 (3 мин) |
| E07 | пороговое значение тревожного сигнала о техническом обслуживании  | от 0 до 10000 ч                            | 9999         |
| E08 | отключение стартера по сигналу давления масла                     | 1 = вкл., 2 = выкл.                        | 1            |
| E10 | временная задержка стабилизации параметров                        | от 1 до 300 с                              | 5            |
| E11 | пороговое значение нарушения по низкому уровню топлива            | от 0 до 80%                                | 20 (10 c)    |
| E12 | время поддержания предпускового подогрева                         | от 0 до 3600 с                             | 30           |
| E13 | автоматический запуск по сигналу низкого напряжения батареи       | 1 = вкл., 2 = выкл.                        | 1            |
| E14 | время подзарядки по сигналу минимального напряжения батареи       | от 1 до 240 мин                            | 60           |
| E15 | нарушение по низкому уровню топлива                               | 1=тревожный сигнал; 2=сигнал неисправности | 1            |

(\*) когда электрогенератор уже запущен (используется в страна с холодным климатом)

<u>Примечание</u>: некоторые значения связаны с фиксированной временной задержкой, которая указана в скобках.

#### 8.6 - Экран «Защита генератора»

Ниже приведен перечень параметров, доступных на экране «Защита генератора».

| n°  | описание                                  | настройка                                 | по умолчанию |
|-----|-------------------------------------------|-------------------------------------------|--------------|
| G01 | неисправность по максимальному напряжению | от G02 до 200% (с шагом 1%) ( <b>*</b> )  | 110 (3 c)    |
| G02 | неисправность по минимальному напряжению  | от 0 до G01% (с шагом 1%) ( <b>*</b> )    | 70(3c)       |
| G03 | неисправность по максимальной частоте     | от G04 до 130% (с шагом 1%) ( <b>**</b> ) | 110 (3 c)    |
| G04 | неисправность по минимальной частоте      | от 0 до G03% (с шагом 1%) ( <b>*</b> )    | 85(3c)       |
| G05 | неисправность по короткому замыканию      | от 100 до 500% (с шагом 1%) (***)         | 150 (G06)    |
| G06 | временная задержка по короткому замыканию | от 0 до 10 с (с шагом 1 с)                | 0            |
| G07 | тревожный сигнал перегрузки               | от 70 до 130% (с шагом 1%) (****)         | 110 (G08)    |
| G08 | временная задержка по перегрузке          | от 0 до 300 с (с шагом 1 с)               | 10           |
| -   |                                           |                                           |              |

<u>Примечание</u>: некоторые значения связаны с фиксированной или изменяемой временной задержкой, которая указана в скобках.

(\*) в процентах от номинального напряжения (параметр **B01** или **B02**)

(\*\*) в процентах от номинальной частоты (параметр В03)

(\*\*\*) в процентах от номинальной силы тока (параметр В09)

(\*\*\*\*) в процентах от номинальной мощности (параметр В12)

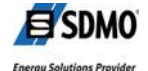

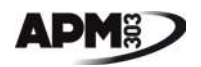

#### 8.7 - Экран «Система связи Modbus»

Ниже приведен перечень параметров, доступных на экране «Система связи Modbus».

| n°  | описание              | настройка                         | по умолчанию |
|-----|-----------------------|-----------------------------------|--------------|
| M01 | скорость (в бодах)    | 1=9600, 2=19200, 3=38400, 4=57600 | 1            |
| M02 | количество стоп-битов | 1=1 стоп-бит, 2=2 стоп-бита       | 1            |
| M03 | четность              | 1=нет, 2=четно, 3=нечетно         | 1            |
| M04 | адрес                 | от 1 до 247                       | 5            |

Более детальную информацию по системе связи Modbus см. в руководстве для оператора Modbus.

#### 8.8 - Экран «Настройки выходов»

Конфигурируемые выходы отмечены обозначениями от Т**07** до Т**09**. Каждый выход может быть привязан к одному «коду выхода». Каждый «код выхода» осуществляет четко определенную функцию. В таблице ниже приведены эти функции.

| код<br>выхода | функция                                                   | тип выхода | подключение к    |
|---------------|-----------------------------------------------------------|------------|------------------|
| 000           | не используется                                           | -          | -                |
| O03           | команда выключения соленоида                              | бинарный   |                  |
| O04           | перенос тревожного сигнала и сигнала общей неисправности  | бинарный   | вывод <b>Т09</b> |
| O05           | <b>О05</b> команда на размыкание и замыкание GCB бинарный |            |                  |
| 007           | перенос сигнала готовности к работе                       | бинарный   | вывод <b>Т08</b> |
| 80O           | команда на предпусковой подогрев воздуха                  | бинарный   | вывод <b>Т07</b> |
| O10           | управление стартером                                      | бинарный   |                  |
| 011           | управление свечой предварительного подогрева              | бинарный   |                  |
| 012           | перенос тревожного сигнала низкого уровня<br>топлива      | бинарный   |                  |
| O13           | управление клапаном останова двигателя                    | бинарный   |                  |
| 014           | О14 перенос общего тревожного сигнала бинарный            |            |                  |
| O15           | перенос сигнала общей неисправности                       | бинарный   |                  |

«Коды выхода» на затемненном фоне соответствуют стандартной конфигурации.

GCB = Generator Circuit Breaker = автомат защиты генератора

#### 8.8.1 - Выбор выхода

- На горизонтально полосе; Т07 Т08 Т09, мигает выход Т07.
- Выберите выход, подлежащий программированию, нажатием кнопки 🔽.
- Подтвердите выбранный выход нажатием кнопки 🥗.

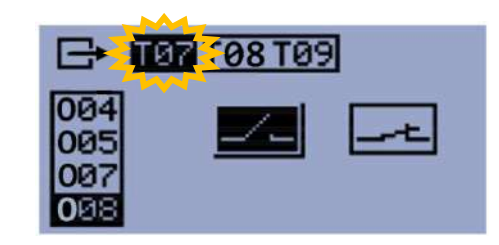

#### 8.8.2 - Выбор «кода выхода»

- На вертикальной полосе; **О04 О05 О07 О08**, мигает «код выхода» ранее запрограммированный на выбранном выходе (пример **О08**).

- Выберите нужный «код выхода» нажатием одной из кнопок 🗘 или 🔕 (возможные коды выхода см. в разделе 8.8).

- Подтвердите выбранный «код выхода» нажатием кнопки 📟.

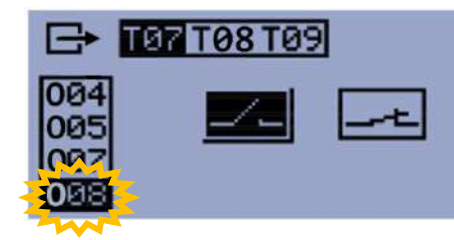

## 8.8.3 - Выбор вида действия выхода

Выберите вид действия выхода нажатием одной из кнопок О или О.

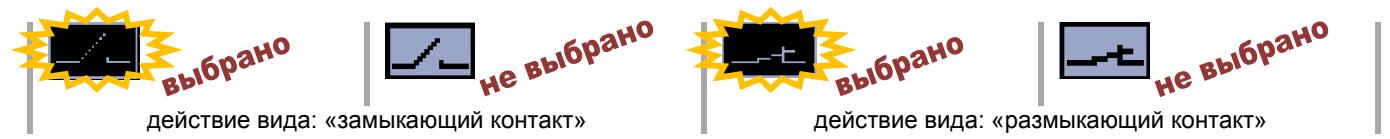

- Подтвердите вид действия выхода нажатием кнопки 🥯

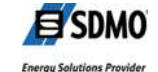

E SDMO Energy Solutions Provide

Этот документ является собственностью компании SDMO Industries. Передача документа другим лицам, воспроизведение, публикация, в том числе частичная, без предварительного письменного разрешения собственника запрешена.

#### 8.8.4 - Подтверждение выхода

- Подтвердите все параметры запрограммированной функции (n° выхода, функция, вид действия), еще раз нажав кнопку 📟.

Для любого изменения выполненного программирования (до подтверждения), нажмите кнопку 🛇, затем 🥯, чтобы отменить программирование. При этом происходит возврат к разделу 8.8.1 для выбора нового выхода.

## 8.9 - Экран «Настройки входов»

Конфигурируемые входы отмечены обозначениями от Т10 до Т15. Каждый вход может быть привязан к одному «коду входа». Каждый «код входа» осуществляет четко определенную функцию. В таблице ниже приведены эти функции.

| код<br>входа | функция                                              | тип входа  | подключение к    |
|--------------|------------------------------------------------------|------------|------------------|
| 100          | не используется                                      | -          | -                |
| 102          | внешняя команда на запуск                            | бинарный   | вывод <b>Т10</b> |
| 104          | блокировка блока АРМ303                              | бинарный   |                  |
| 107          | возврат положения автомата защиты<br>электроагрегата | бинарный   |                  |
| l10          | внешний тревожный сигнал n°1                         | бинарный   |                  |
| l11          | внешний тревожный сигнал n°2                         | бинарный   |                  |
| l12          | внешний тревожный сигнал n°3                         | бинарный   |                  |
| I13          | внешний сигнал неисправности n°1                     | бинарный   | вывод <b>Т11</b> |
| l14          | внешний сигнал неисправности n°2                     | бинарный   |                  |
| l15          | внешний сигнал неисправности n°3                     | бинарный   |                  |
| 120          | низкий уровень топлива                               | бинарный   |                  |
| I21          | уровень топлива                                      | аналоговый | вывод <b>Т13</b> |
| 122          | низкое давление масла                                | бинарный   |                  |
| 123          | давление масла                                       | аналоговый | вывод <b>Т15</b> |
| 124          | температура воды                                     | бинарный   | вывод <b>Т12</b> |
| 125          | температура охлаждающей жидкости                     | аналоговый | вывод Т14        |

## 8.9.1 - Выбор входа

- На горизонтально полосе; T10 T11 T12 T13 T14, мигает вход T10.
- Выберите вход, подлежащий программированию, нажатием одной из кнопок 🖸 или 🙆.
- Подтвердите выбранный вход нажатием кнопки 📟.

## 8.9.2 - Выбор «кода входа»

- На вертикальной полосе; 100 102 104 107, мигает «код входа» ранее запрограммированный на выбранном входе (пример 102).

- Выберите нужный «код входа» нажатием одной из кнопок 💟 или 🖸 (возможные коды входа см. в разделе 8.9).

- Подтвердите выбранный «код входа» нажатием кнопки 🥮.

Подтвердите вид действия входа нажатием кнопки

#### 8.9.3 - Выбор вида действия входа

Выберите вид действия входа нажатием одной из кнопок O или O.

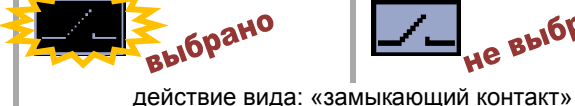

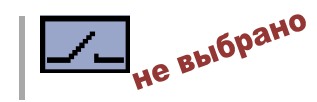

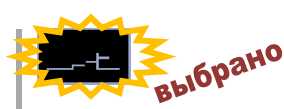

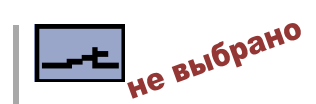

действие вида: «размыкающий контакт»

«Коды входа» на затемненном фоне соответствуют стандартной конфигурации.

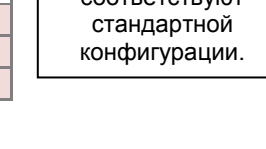

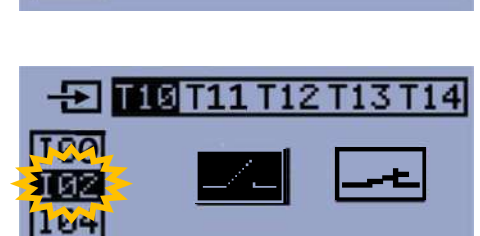

**5 T10 11** 

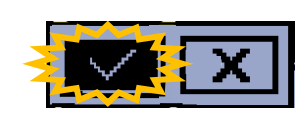

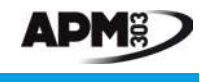

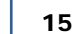

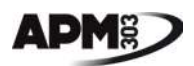

#### 8.9.4 - Подтверждение входа

- Подтвердите все параметры запрограммированной функции (n° входа, функция, вид действия), еще раз нажав кнопку .

- Для любого изменения выполненного программирования (до подтверждения), нажмите кнопку **О**, затем <sup>(1)</sup>, чтобы отменить программирование. При этом происходит возврат к разделу 8.9.1 для выбора нового входа.

### 8.10 - Экран «Различные данные»

На этом экране отображаются общие данные электроагрегата и модуля **АРМ303**. Этот экран соответствует экрану **0**, описанному в разделе 6.6.

### 8.11 - Принцип настройки на других экранах

В этом разделе изложено как получить доступ к параметру и как изменить его на экранах, показанных напротив.

Приведенные ниже пояснения относятся к экрану «базовые настройки», но они действительны и для трех других экранов.

| пиктограмма    | наименование экрана            |
|----------------|--------------------------------|
| †++ <b>↓</b> † | Базовые настройки              |
| H. D           | Параметры и защита двигателя   |
| G              | Защита генератора              |
| COM            | Параметры системы связи Modbus |

Курсор установлен на первый параметр (**B01** или **B02** в зависимости от настройки параметра **B04)**. на экране появляются не более 6 параметров.

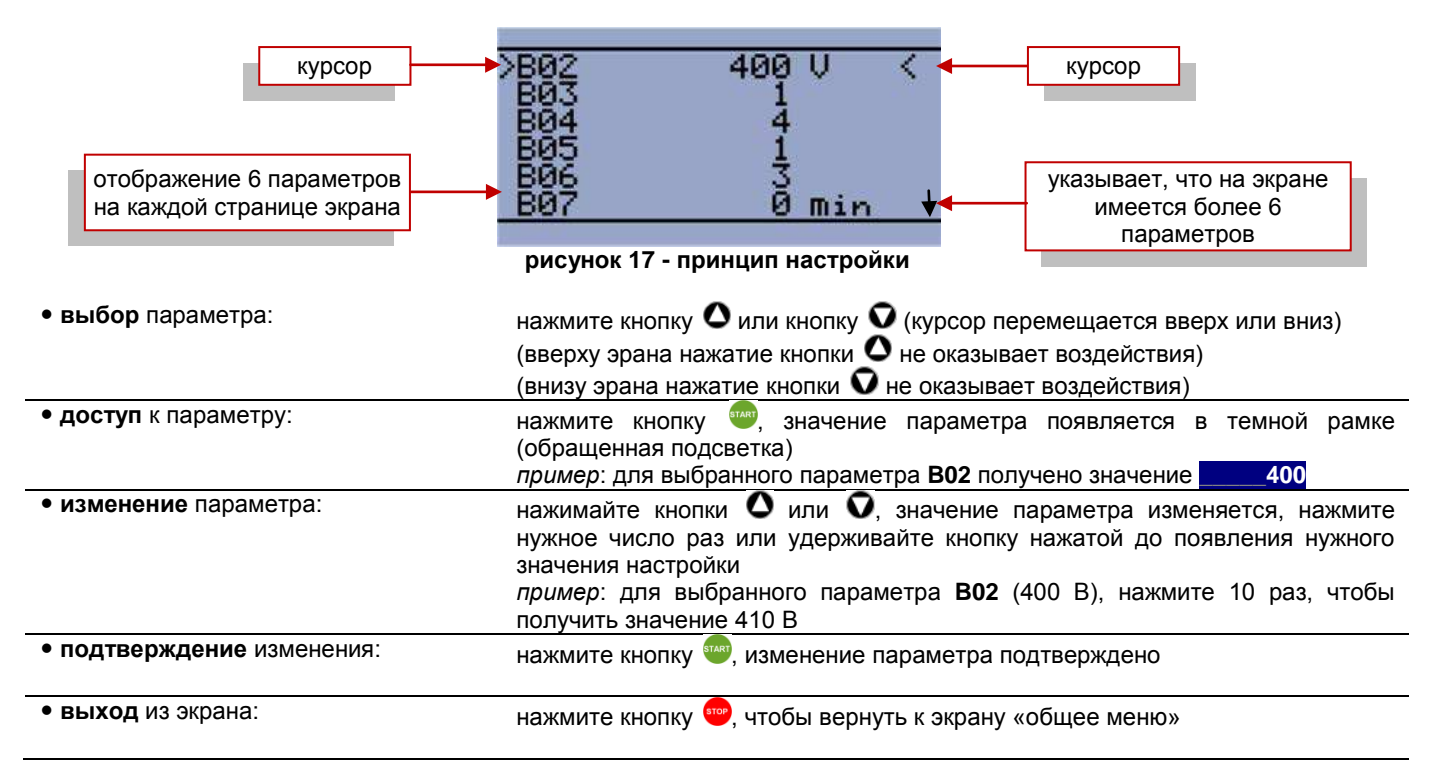

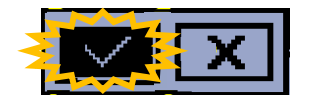

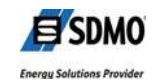

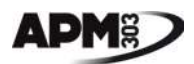

## 9 - Подключения

9.1 - Подключения на задней стороне

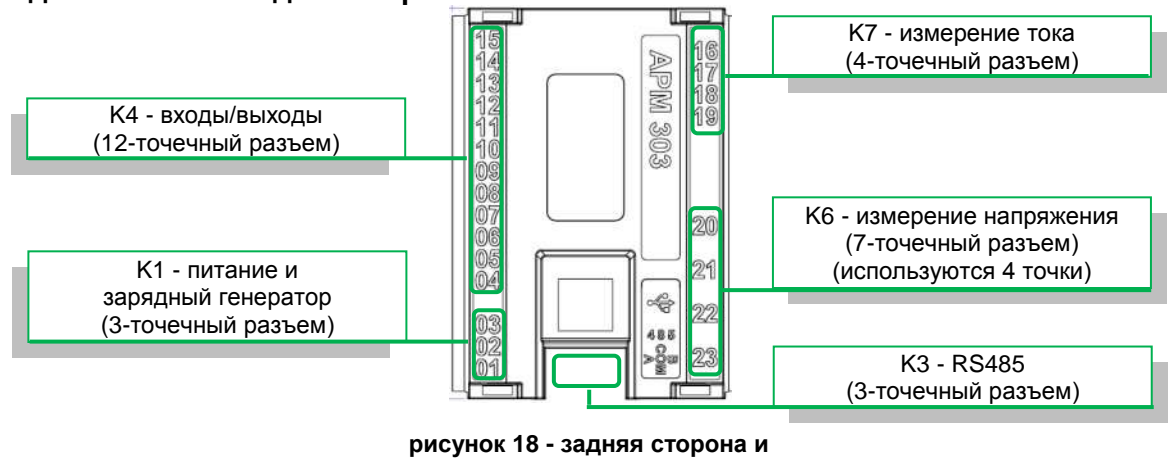

одключения сторог подключения

## 9.2 - Разъем К6 / измерение напряжения

В зависимости от типа электроустановки, схемы подключения для измерения напряжения на 7-точечном разъеме различаются.

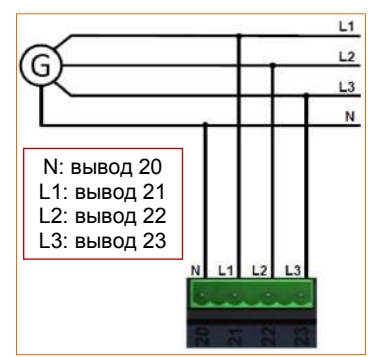

рисунок 19 - трехфазная 3 фазы + Нейтраль (4 провода)

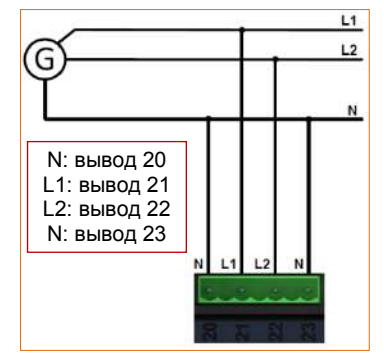

рисунок 21 - двухфазная 2 фазы + Нейтраль (3 провода)

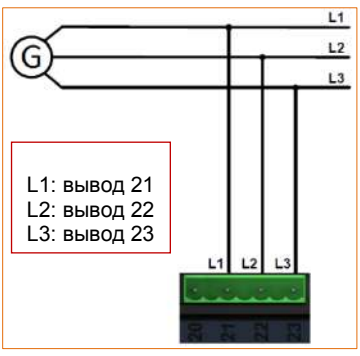

рисунок 20 - трехфазная 3 фазы (3 провода)

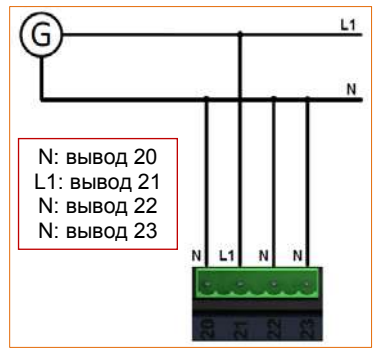

рисунок 22 - однофазная 1 фаза + Нейтраль (2 провода)

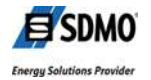

## 10 - Технические характеристики

| Корпус                                                              |                                                                                                    |
|---------------------------------------------------------------------|----------------------------------------------------------------------------------------------------|
| . размеры<br>. степень защиты                                       | 118x108x40 (длина х высота х глубина)<br>IP54 на передней панели, IP20 на задней стороне у разъемов |
| . масса без упаковки                                                | 200 г                                                                                               |
| . вырез для установки                                               | не менее 94х94 (+/-1 мм)<br>от 15 до 20 Н.см                                                        |
| Окружающая среда                                                    |                                                                                                    |
| . рабочая температура                                               | от -20°С до +70°С                                                                                   |
| . температура хранения                                              | от -30°С до +80°С                                                                                   |
| . ВЛАЖНОСТЬ                                                         | 95% при 45°С, 70% при 50°С, 50% при 60°С                                                            |
| Питание                                                             |                                                                                                    |
| . выводы <b>Т01</b> (0 В батареи) и <b>Т03</b> ("+" батареи)        | . номинальное напряжение 12 В или 24 В постоянного тока                                             |
| (на 3-точечном разъеме)                                             | . диапазон напряжения от 8 до 36 В постоянного тока                                                 |
| Бинарные входы                                                      |                                                                                                    |
| . 6 бинарных входов, выводы Т10, Т11, Т12,                          | . не изолированы                                                                                    |
| T13, T14, T15                                                       | . подключены к <b>0 В постоянного тока</b>                                                          |
| (на 12-точечном разъеме)                                            |                                                                                                    |
| Вход экстренной остановки                                           |                                                                                                    |
| . 1 бинарный вход, вывод Т04                                        | . не изолирован                                                                                     |
| (на 12-точечном разъеме)                                            | . подключены к "+" оатареи                                                                          |
| Бинарные выходы                                                     |                                                                                                    |
| . 5 бинарных выходов, выводы <b>Т05</b> , <b>Т06</b> , <b>Т07</b> , | . не изолированы                                                                                    |
| 108, 109<br>(up 12 tououuon post ono)                               | . расочии диапазон от 8 до 36 В постоянного тока                                                    |
| (на т2-точечном развеме)                                            | . защита против: короткого замыкания, перегрузки, пика насышения                                    |
|                                                                     | . не защищен от изменения полярности                                                                |
| Аналоговые входы                                                    |                                                                                                    |
| З аналоговых входов, выводы Т13, Т14, Т15                           | . не изолированы                                                                                    |
| (на 12-точечном разъеме)                                            | . диапазон измерения: от 0 до 2500Ω                                                                 |
| Измерение напряжения                                                |                                                                                                    |
| 1 вход, выводы <b>Т20, Т21, Т22,Т23</b>                             | . истинное среднеквадратичное значение                                                              |
| (на 7-точечном разъеме)                                             | . диапазон напряжения :                                                                             |
| с 1 точкой на 2 неиспользуемые                                      | - от 80 до 480 В переменного тока между фазами                                                      |
| (возможные подключения см. в разделе 10)                            | <ul> <li>от 50 до 277 В переменного тока между фазои и неитралью</li> </ul>                         |
|                                                                     | . не изолирован                                                                                     |
| Измерение частоты                                                   | <b>.</b>                                                                                            |
| . 1 вход, вывод 121 (фаза 1)<br>(на 7-точечном разъеме)             | . измерение первои гармоники                                                                        |
|                                                                     |                                                                                                    |
|                                                                     |                                                                                                    |
| (на 4-точечном разъеме)                                             | . диапазон измерения от 100 мА до 6 А (вторичная обмотка                                            |
| (                                                                   | трансформатора тока)                                                                                |
|                                                                     | . не изолирован                                                                                     |
| Возбуждение зарядного генератора                                    |                                                                                                    |
| . 1 вход/выход, вывод <b>Т02</b>                                    | . ток возбуждения: 100 мА                                                                           |
| (на 3-точечном разъеме)                                             |                                                                                                    |
| Связь                                                               |                                                                                                    |
| . USB                                                               | . тип «девайс»                                                                                      |
| (на разъеме типа В)                                                 | . на модуле                                                                                         |
| Интерфейс RS485                                                     |                                                                                                    |
| 1 вход/выход, 3 вывода (А, СОМ, В)                                  | .тип RS 485                                                                                         |
| (на 3-точечном разъеме)                                             | . на модуле                                                                                         |

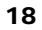

Этот документ является собственностью компании SDMO Industries. Передача документа другим лицам, воспроизведение, публикация, в том числе частичная, без предварительного письменного разрешения собственника запрещена.

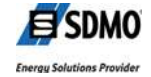

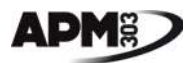

## 11 - Упаковка, хранение и обращение с модулями

## 11.1 - Упаковка

- Каждый модуль поставляется отдельно в картонной коробке.
- Каждая картонная коробка имеет идентификационную наклейку, соответствующую обозначению модуля.

Модули должны оставаться в оригинальной упаковке до момента их встраивания в оборудование для управления и контроля, то есть до момента механической установки и электрического подключения.

## 11.2 - Хранение

Должны скрупулезно соблюдаться приведенные ниже условия хранения, во избежание полного аннулирования гарантийных обязательств компанией SDMO и/или производителем изделий.

- Хранение в не запыленном месте.
- Температура: от -20°С до +70°С.
- Относительная влажность: от 5% до 95% без конденсации.
- Модули могут укладываться друг на друга при

следующих условиях:

- плашмя 🗢 рекомендуется
- на ребро 🗢 не рекомендуется

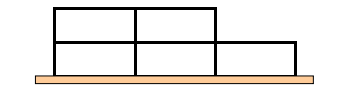

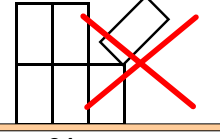

рисунок 23 - укладка плашмя

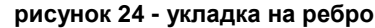

### 11.3 - Обращение

#### 11.3.1 - Модуль в упаковочной коробке

- Особых условий нет, обращайтесь с изделиями осторожно, избегая ударов.
- Доставьте модули как можно ближе к рабочему месту, прежде чем извлекать их из оригинальной упаковки.

#### 11.3.2 - Модуль вне упаковочной коробки

Любое электронное оборудование более или менее чувствительно к статическому электричеству. Для защиты модулей дисплея от воздействия статического электричества необходимо соблюдать следующие особые меры предосторожности для предотвращения или минимизации возможных электростатических разрядов.

 Насколько возможно, избегайте ношения одежды из синтетической ткани и предпочитайте хлопчатобумажную одежду, которая не является источником статического электричества.

 Перед извлечением модуля из упаковки прикоснитесь пальцем к металлическому предмету значительной массы, чтобы разрядить свое тело от статического электричества, которое может вызвать повреждение электронных компонентов.

В ходе установки модуля в окружающее его оборудование, и в случае его перемещения из рабочей зона, необходимо при возвращении в рабочую зону необходимо снова прикоснуться к металлической массе, так как любое перемещение по полу может зарядить тело статическим электричеством.

В случае замены модуля (например, в ходе устранения неисправности), поместите заменяемый модуль в его оригинальную упаковку, в крайнем случае – в пластиковый антистатический пакет подходящего размера.

Категорически запрещено снимать задний защитный кожух во избежание полного аннулирования гарантийных обязательств компанией SDMO и/или производителем изделий.

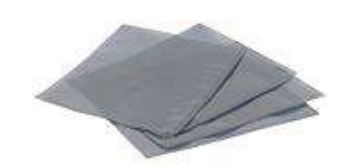

рисунок 25 - пластиковый антистатический пакет

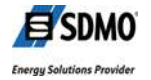

## <u>Личные заметки</u>

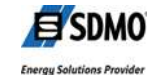